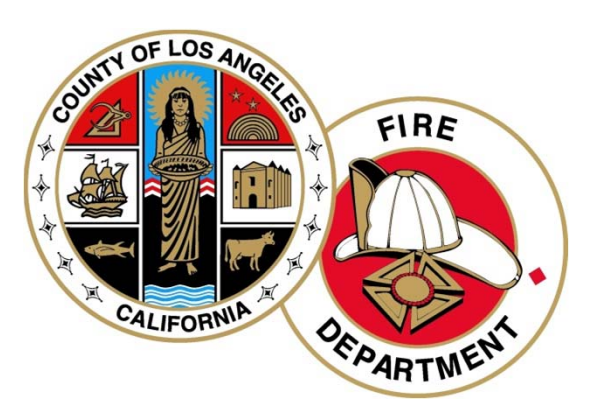

# Los Angeles County Fire Department CERS User's Guide

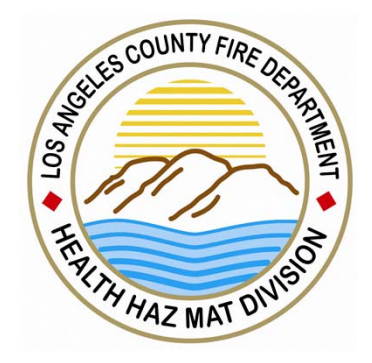

Creating an Account and Requesting Access to Your Facility Part (1)

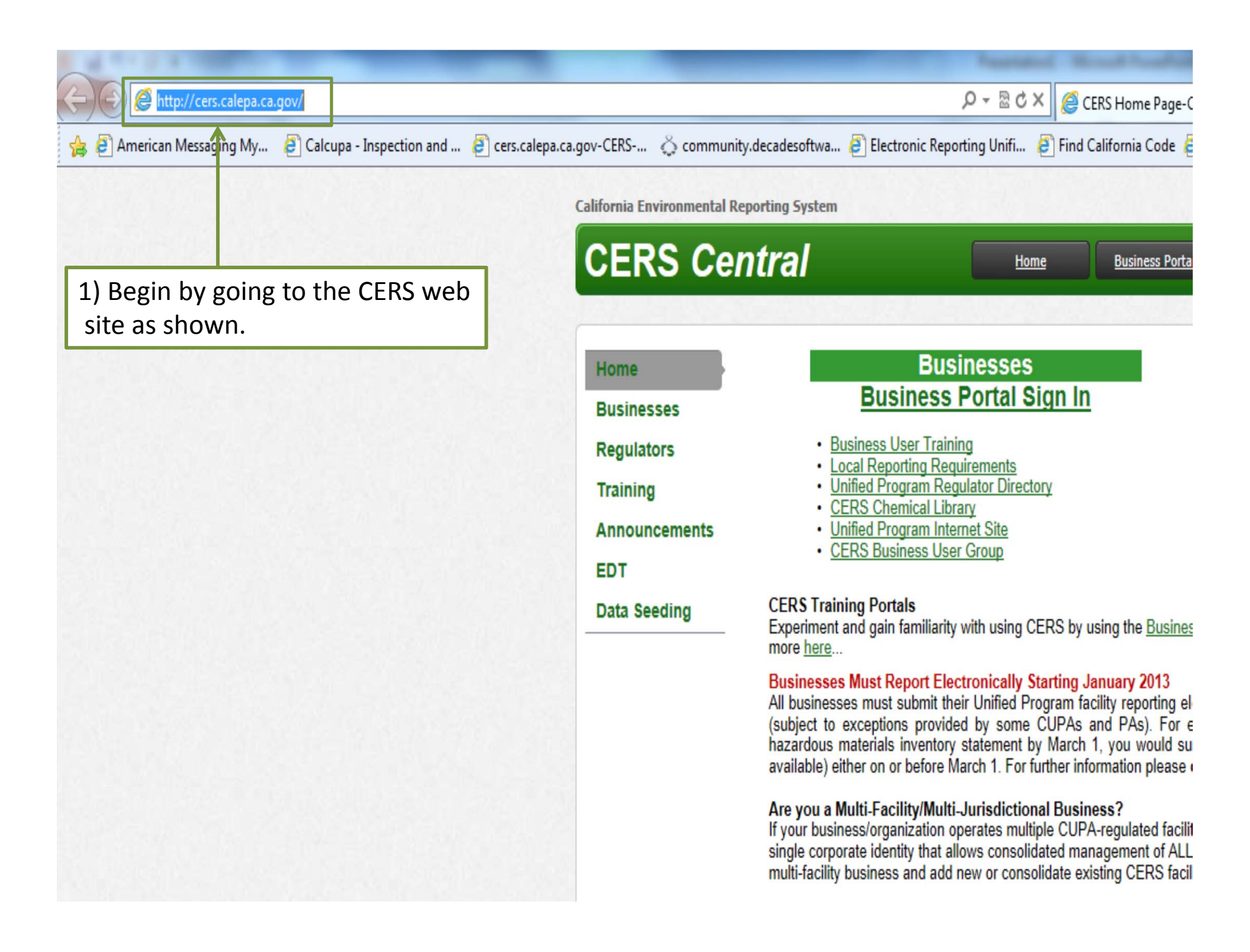

| lifornia Environmental Ro                                                                                                    | eporting System                                                                                                    |                                                                                                    |                                                                                                    |                                                                                                    |                                                                                                    |                                                                                                    |
|----------------------------------------------------------------------------------------------------|----------------------------------------------------------------------------------------------------|----------------------------------------------------------------------------------------------------|----------------------------------------------------------------------------------------------------|----------------------------------------------------------------------------------------------------|----------------------------------------------------------------------------------------------------|----------------------------------------------------------------------------------------------------|
| CERS Cel                                                                                                    | ntral                                                                                                    | Home                                                                                                    | Business Portal                                                                                                    | Regulator Portal                                                                                                    | General Public                                                                                                    | <u>Contacts</u>                                                                                                    |
| Home<br>Businesses<br>Regulators<br>Training<br>Announcements<br>EDT                                                                                                    | Business<br>Business<br>Business User Train<br>Local Reporting Re<br>Unified Program Re<br>CERS Chemical Lift<br>Unified Program Int<br>CERS Business Us                                                                                                    | Sinesses<br>Portal Sign In<br>Portal Sign In<br>Portal Sign |                                                                                                    | R<br><u>Regulato</u><br>• <u>Training Portal Si</u><br>• <u>Regulator User T</u><br>• <u>CERS Regulator</u><br>• <u>Unified Program</u><br>• <u>CERS Data Regis</u><br>• <u>Unified Program</u> | egulators<br>or Portal Sign<br>gn In<br>raining<br>Users Group (CRUG)<br>Violation Library (Fac<br>stry<br>Internet Site                                                                  | <u>1 In</u>                                                                                                    |
| Data Seeding                                                                                                    | CEF<br>Exp<br>mor<br>Bus<br>All t<br>(sut<br>haz<br>avai<br>Are<br>Joa a mass- acmy man<br>If your business/organization<br>single corporate identity that a<br>multi-facility business and add                                                                                                    | e process of cr<br>Susiness Portal<br>operates multiple CUPA<br>allows consolidated man<br>d new or consolidate exis                                                                                                    | reating an a<br>I Sign In."<br>-regulated facilities<br>agement of ALL of<br>sting CERS facilities                                                                                                    | CCOUNT<br>d of o<br>UPA/I<br>versic<br>UPA<br>located in multiple C<br>your facilities by one<br>s, you need to <u>submit</u>                                                                   | the <u>Regulator Trainin</u><br>n paper forms) startin<br>PA requires you to<br>on using CERS (or a<br>or PA.<br>UPAs, CERS now su<br>or more authorized us<br><u>documentation to Ca</u> | <u>g Portal</u> . Learn<br>ng January 1, 20<br>submit an updat<br>local web porta<br>pports creation o<br>sers. To establish<br><u>I/EPA</u> . |
| Recent Annous<br>Lists/Blogs)<br>• CERS Web<br>15, 2012 (De<br>• CERS Web<br>15, 2012 (De<br>• CERS Regu<br>11 at 8:30an<br>• Notes availa<br>Group Meeti<br>• Upcoming C<br>October 9 fro<br>• September U<br>important de<br>• Notes availa<br>Group Meeti<br>• Upcoming C<br>August 14 fro<br>• CERS Data | Recent Annoucements/Blog<br>Lists/Blogs)  CERS Web Sites will be un<br>15, 2012 (Dec 10, 2012) CERS Web Sites will be un<br>15, 2012 (Dec 10, 2012) CERS Regulator User Grou<br>11 at 8:30am (Dec 10, 2012) Notes available for Octobe<br>Group Meeting (CRUG) (O<br>Upcoming CERS Regulator<br>October 9 from 8:30-10:00<br>September Update on CEI<br>important deadlines!!!) (Sep<br>Notes available for August<br>Group Meeting (CRUG) (A<br>Upcoming CERS Regulator<br>August 14 from 8:30-10:00<br>CERS Data Seeding Updat<br>Upcoming CERS Regulator<br>August 14 from 8:30-10:00 | Postings ( <u>All Annound</u><br>navailable on Saturday,<br>navailable on Saturday,<br>up Meeting is Tuesday,<br><u>r 9, 2012 CERS Regula</u><br>of 15, 2012)<br><u>r User Group Meeting o</u><br>(Oct 01, 2012)<br><u>RS Data Seeding and El</u><br>11, 2012)<br><u>14, 2012 CERS Regula</u><br>ug 21, 2012)<br><u>or User Group Meeting o</u><br>(Aug 02, 2012)<br><u>ate/Schedule</u> (Jul 23, 2012)<br><u>or User Group Meeting o</u><br>Jun 07, 2012)                                                                                                    | cement     Oth       December        December        December     For       December     at or       December        December     for       December     for       December     for       December     for       December     for       tor User        on Tues        on Tues | er CERS Links<br>CERS Enhancements<br>CERS Change Mana<br>Unified Program Reg<br>additional assistance<br>ters@calepa.ca.gov.                                                                   | <u>s Listing</u> (Scheduled a<br><u>gement Committee</u><br><u>ulator Directory</u><br>, please contact the (                                                                             | and Proposed)<br>CERS Help Cente                                                                                                    |

Version 2.10.00

CERS is a statewide, web-based system to support businesses and Unified Program Agencies with electronically reporting, collecting, and managing hazardous materials-related data as mandated by the California Health and Safety Code. To learn more about CERS and the Unified Program, see <u>CERS Central</u>.

|         | Vour Username  Forgot your Username?                                                                                                    |
|---------|----------------------------------------------------------------------------------------------------|
|         | New to CERS?<br>To start reporting on your facility(s) in CERS, create<br>Watch Demo Video<br>Want to experiment with CERS?<br>Use the Business Training Portal to learn how to use CE<br>managing test data before starting your official facility rep |
| 3) Clic | k on "Create New Account."                                                                                                    |

|                                                                                                    | 1 - 1 - |  |
|----------------------------------------------------------------------------------------------------|---------|--|
|                                                                                                    |         |  |
| Statement of the local division in which the local division in the local division in the |         |  |

To create your CERS Account account, complete these two steps:

- · Complete the form below, then select the "Create My Account" button.
- · Follow ALL instructions in the follow up email you will receive.

#### -Your CERS Username-

Your CERS Username uniquely identifies your account when you sign in to CERS. You will be alerted if your proposed username is already in use by another CERS user.

· Can be from 5 to 16 characters in length.

- · Can include letters and numbers; no spaces, punctuation or special characters.
- Must be different than your password.

Username 😟

GTAHazMat The Username is available

#### -Your Name and Email-

| First Name         | Last Name          |  |
|--------------------|--------------------|--|
| George             | Porgy              |  |
| Email              | Confirm Email      |  |
| gthazmat@gmail.com | gthazmat@gmail.com |  |

| -Your Password                                                                       |                                            |                      |                               |                 |                      |        |
|--------------------------------------------------------------------------------------|--------------------------------------------|----------------------|-------------------------------|-----------------|----------------------|--------|
| Must be 8-16 characters.     Must contain at least one     Must contain at least one | uppercase character and one number.        | lowercase character. |                               |                 |                      |        |
| Password                                                                             | Confirm Password                           | -                    |                               |                 |                      |        |
| •••••                                                                                | •••••                                      |                      |                               |                 |                      |        |
| -Security Question-                                                                  |                                            |                      |                               |                 |                      |        |
| If you forget your passwo                                                            | ord, we will ask for the ans               | wer to this security | question to reset your pass   | vord.           |                      |        |
| Security Question 🥺                                                                  |                                            |                      | Answer 🤨                      |                 |                      |        |
| What was your first job                                                              | ?                                          | -                    | boxboy                        |                 |                      |        |
| -Password Protection                                                                 | Phrase                                     |                      |                               |                 |                      |        |
| To help protect your pase<br>phrase, don't provide you<br>Your Phrase @              | sword, please enter a phra<br>ur password! | ase of your choice.  | This will be displayed when y | •u • 4) Upon co | ompleting all fields | ,,     |
| d of the free and home of                                                            | of the brave                               |                      |                               | CIICK ON C      | reate My Account.    |        |
| -Enter Verification Cha                                                              | racters                                    |                      |                               |                 |                      |        |
| 7 <b>n</b> 2m                                                                        | R                                          |                      |                               |                 |                      |        |
| Refresh<br>Input symbols                                                             |                                            |                      |                               |                 |                      |        |
|                                                                                      |                                            |                      |                               |                 | Create My Account C  | Cancel |

| CERS Registration                                                                                                    |     |
|----------------------------------------------------------------------------------------------------|-----|
| Fo create your CERS Account account, <b>complete these two steps:</b> <ul> <li>Complete the form below, then select the "Create My Account" button.</li> <li>Follow ALL instructions in the follow up email you will receive.</li> </ul>                                                                      |     |
| <ul> <li>You have errors on your form!</li> <li>Must have at least one number. Must contain at least one upper case letter.</li> <li>Must have at least one number. Must contain at least one upper case letter.</li> </ul>                                                                                   |     |
| -Your CERS Username                                                                                                    |     |
| Your CERS Username uniquely identifies your account when you<br>CERS user.<br>• Can be from 5 to 16 characters in length.<br>• Can include letters and numbers; no spaces, punctuation or special characters.<br>• Must be different than your password.<br>Username @<br>GTAHazMat The Username is available | her |
|                                                                                                    |     |
| -Your Name and Email-                                                                                                    |     |
| First Name Last Name                                                                                                    |     |
| George Porgy                                                                                                    |     |
| Email Confirm Email                                                                                                    |     |
| gthazmat@gmail.com gthazmat@gmail.com                                                                                                    |     |
| Your Password                                                                                                    |     |
| • Must be 8-16 characters Noto: On this and all other CEPS web pages                                                                                                    |     |
| Must contain at least one uppercase character and one lowercase character.                                                                                                    |     |
| • Must contain at least one number.                                                                                                    |     |
| error messages are noted on the top of the                                                                                                    |     |
| page and the fields they refer to are                                                                                                    |     |
| -Security Question page and the helds they relef to dre                                                                                                    |     |
| If you forget your password, we will ask for the answer to this security highlighted in red.                                                                                                    |     |
| What was your first job?                                                                                                    |     |
| Description Disease                                                                                                    |     |
| -Password Protection Phrase-                                                                                                    |     |

To help protect your password, please enter a phrase of your choice. This will be displayed when you are prompted for your password. If you don't see your phrase, don't provide your password! Your Phrase @

Land of the free and home of the br

#### -Enter Verification Characters-

jmeqs

Refresh Input symbols

| N                                                                                                    |                                                                                                    |  |  |  |  |
|----------------------------------------------------------------------------------------------------|----------------------------------------------------------------------------------------------------|--|--|--|--|
| Action Neede                                                                                                    | ed: Email Activation of your CERS Account                                                                |  |  |  |  |
| To finish establishing your CERS Account:         • Look for an email sent to <u>gthazmat@gmail.com</u> from CERS Technid.         • Follow the activation instructions in the email.         Please complete the email activation process by Saturday, January 12 <u>CERS Internet Site</u> Version 2.10.0089   Enhancements   CERS Central         Solution 2.10.0089   Enhancements   CERS Central         California Environmental Reporting System: Business CERS Technical Suppor Cers@Calepa.ca.gov         Unified Program/General Assistance: Contact your local regulator(s) |                                                                                                    |  |  |  |  |
| Er<br>mail -                                                                                                    | nail Account                                                                                             |  |  |  |  |
| COMPOSE                                                                                                    | Scooter Store - Electric Wheelchair - Get an Electric Wheelchair or Scooter at Little to No Cost to You! |  |  |  |  |
| oox (3)<br>arred<br>portant                                                                                                    | CERS Account Activation (Action Required)                                                                |  |  |  |  |

~~c9443524~~

Sign In Help

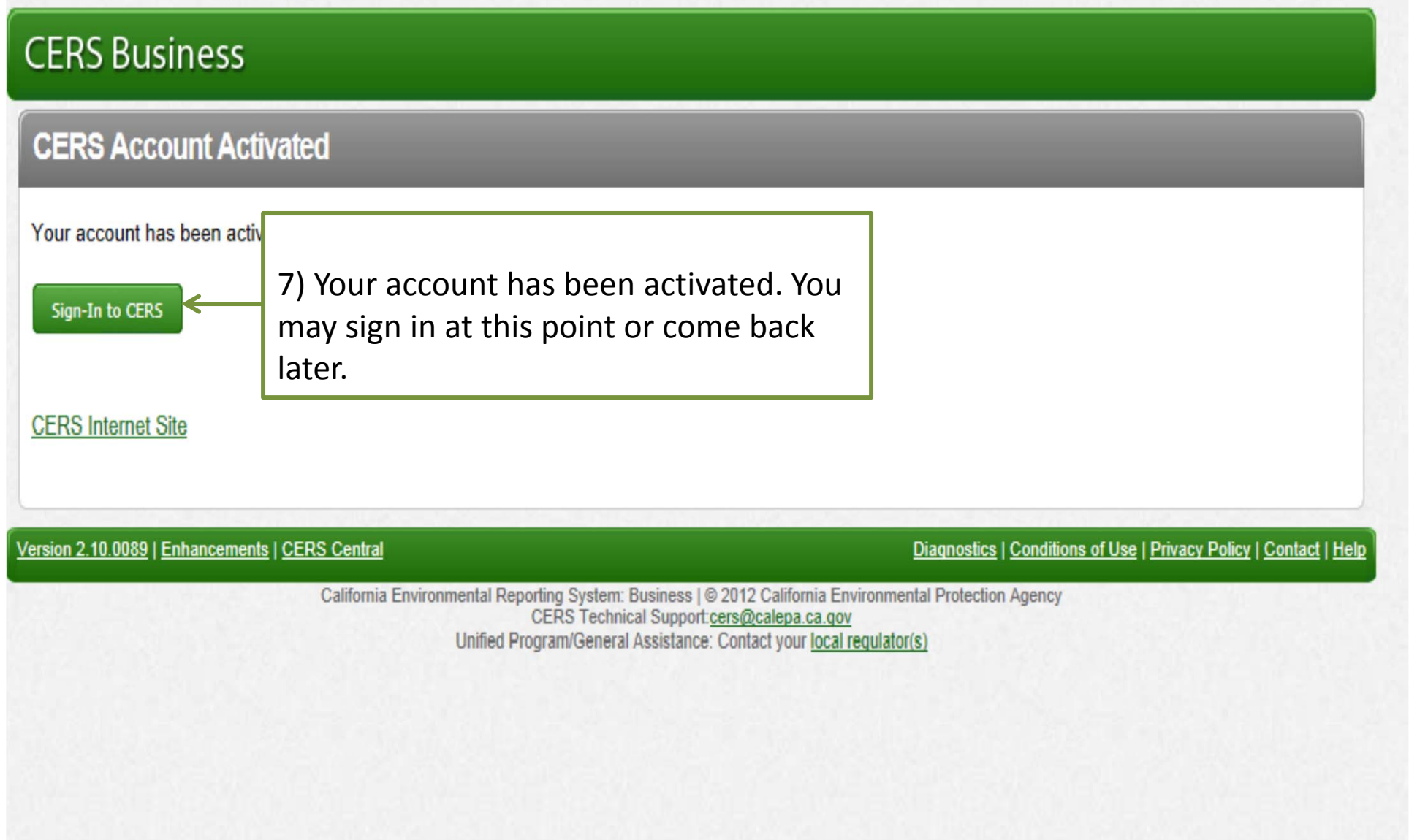

Version 2.10.0089

CERS is a statewide, web-based system to support businesses and Unified Program Agencies with electronically reporting, collecting, and managing hazardous materials-related data as mandated by the California Health and Safety Code. To learn more about CERS and the Unified Program, see <u>CERS Central</u>.

|                     | CERS Business Sign-In                                                                                                    |
|---------------------|----------------------------------------------------------------------------------------------------|
|                     | Your Username<br>GTAHazMat<br>Next                                                                                                    |
|                     | 8) With an activated account the next step is to sign in by entering your user name and clicking                                                                                                    |
|                     | Next.<br>Want to experiment with CERS?<br>Use the Business Training Portal to learn how to use CERS by creating and                                                                                                    |
| Are                 | Go to CERS Business Training                                                                                                    |
| Enhancements   CERS | n in to the <u>CERS Regulator Portal</u> , or visit <u>CERS Central</u>                                                                                                    |
| C                   | alifornia Environmental Reporting System: Business   © 2012 California Environmental Protection Agency<br>CERS Technical Support: <u>cers@calepa.ca.gov</u><br>Unified Program/General Assistance: Contact your local regulator(s) |

California Environmental Reporting System: Business

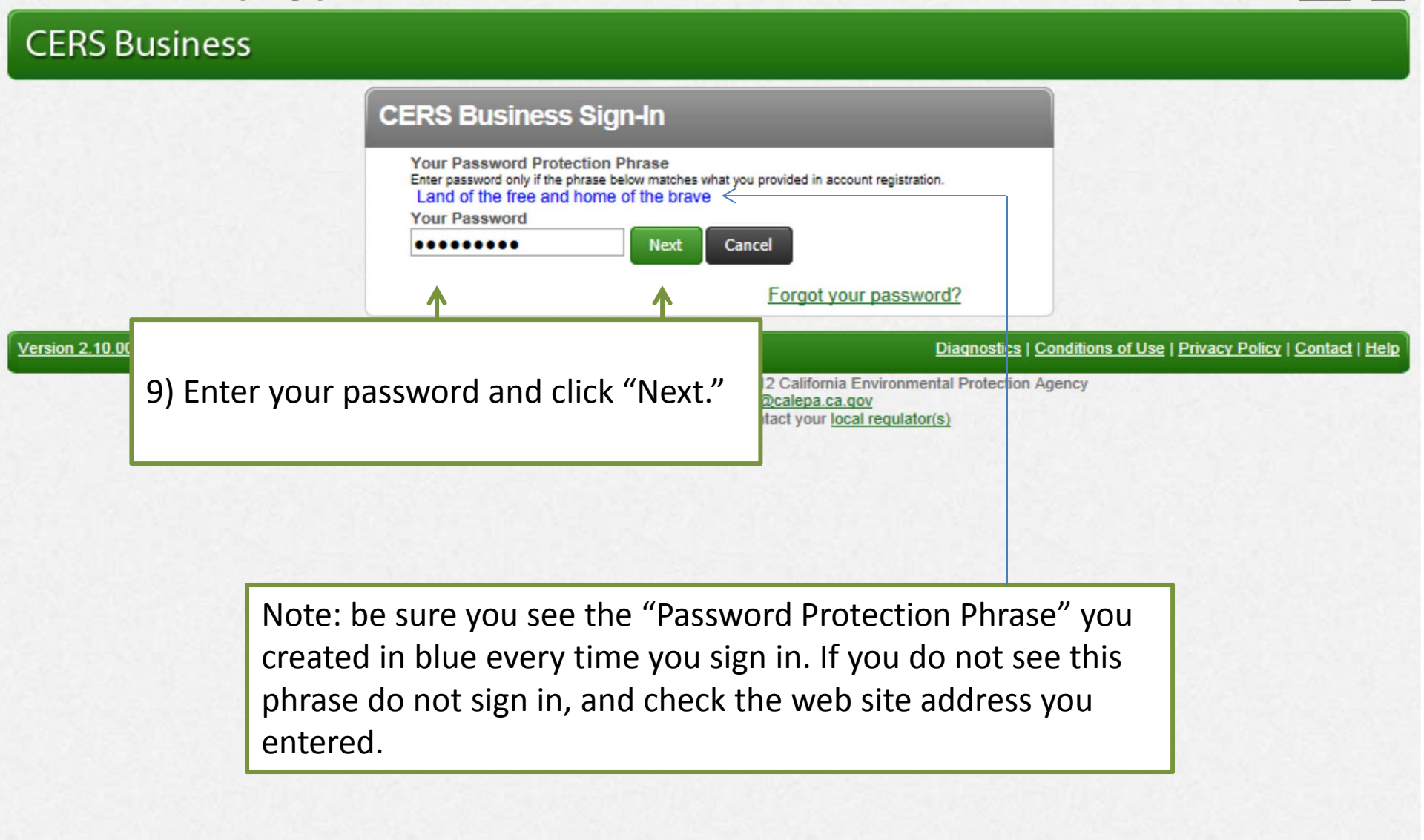

| California Environmental Reporting System: Business                                                                                                    |                                                                                                    |                                                                                                    | George Porgy                                                                                                    | 's Account Sign Out                                                                                                    | <u>Tools Reports Help</u>                                                               |
|----------------------------------------------------------------------------------------------------|----------------------------------------------------------------------------------------------------|----------------------------------------------------------------------------------------------------|----------------------------------------------------------------------------------------------------|----------------------------------------------------------------------------------------------------|-----------------------------------------------------------------------------------------|
| CERS Business                                                                                                    | Facility                                                                                                    | Submittals                                                                                                    | Facility                                                                                                    | Compliance                                                                                                    | My Business                                                                             |
| CERS Business Portal User Agreement                                                                                                    |                                                                                                    |                                                                                                    |                                                                                                    |                                                                                                    |                                                                                         |
| Please review the following conditions of use for the Californi                                                                                                    | a Environmental Re                                                                                                    | porting System (CERS                                                                                                    | S) and indicate your                                                                                                    | agreement using th                                                                                                    | e checkbox below:                                                                       |
| <ul> <li>I agree to protect my CERS Account password and not shimmediately.</li> <li>I will only upload documents as required by CERS or my size, and will be free from viruses or other malicious elem</li> <li>I understand I should NOT use my web browser's "Back"</li> <li>I understand that CERS is designed for standard-sized so current versions of Google Chrome or Safari). Some CER smaller display devices (e.g., mt</li> <li>I understand viewing and printin</li> <li>I understand CERS is generally planned times noticed in advance</li> </ul> | nare it with others. If<br>local regulator(s). An<br>ents.<br>button while using C<br>creens using relativel<br>S features may not<br>e user agree<br>ntinue." | my account is compro<br>y document I upload w<br>ERSdoing so may re<br>y current web browsin<br>work on older browser<br>ement, check | mised, I will contact<br>will be as compact a<br>esult in duplicate rec<br>og software (e.g., Int<br>rs, and CERS is not<br>the box | t <u>CERS Technical S</u><br>as possible, will not e<br>cords or other proble<br>ternet Explorer 8+, F<br>designed to be effe<br>+).<br>onal Saturday mor | upport<br>exceed 25MB is<br>ems.<br>fireFox 3.6+,<br>ctively used on<br>nings, 3) other |
| ¥                                                                                                    |                                                                                                    |                                                                                                    |                                                                                                    | -                                                                                                    |                                                                                         |
|                                                                                                    | I agree to these of                                                                                                    | conditions                                                                                                    |                                                                                                    |                                                                                                    |                                                                                         |
| Cancel                                                                                                    |                                                                                                    | Continue                                                                                                    | -                                                                                                    |                                                                                                    |                                                                                         |
| Version 2.10.0089   Enhancements   CERS Central                                                                                                    |                                                                                                    |                                                                                                    | Diagnostics   Co                                                                                                    | onditions of Use   Privad                                                                                                    | cy Policy   Contact   Help                                                              |
| California Environmental Rep<br>CER<br>Unified Pr                                                                                                    | orting System: Business<br>IS Technical Support: <u>Re</u><br>ogram/General Assistan                                                                           | © 2012 California Enviro<br>equest Technical Assistan<br>ce: Contact your <u>local req</u>                                            | onmental Protection Ag<br>ice<br>ulator(s)                                                                                          | ency                                                                                                    |                                                                                         |
|                                                                                                    |                                                                                                    |                                                                                                    |                                                                                                    |                                                                                                    |                                                                                         |
|                                                                                                    |                                                                                                    |                                                                                                    |                                                                                                    |                                                                                                    |                                                                                         |
|                                                                                                    |                                                                                                    |                                                                                                    |                                                                                                    |                                                                                                    |                                                                                         |
|                                                                                                    |                                                                                                    |                                                                                                    |                                                                                                    |                                                                                                    |                                                                                         |
|                                                                                                    |                                                                                                    |                                                                                                    |                                                                                                    |                                                                                                    |                                                                                         |

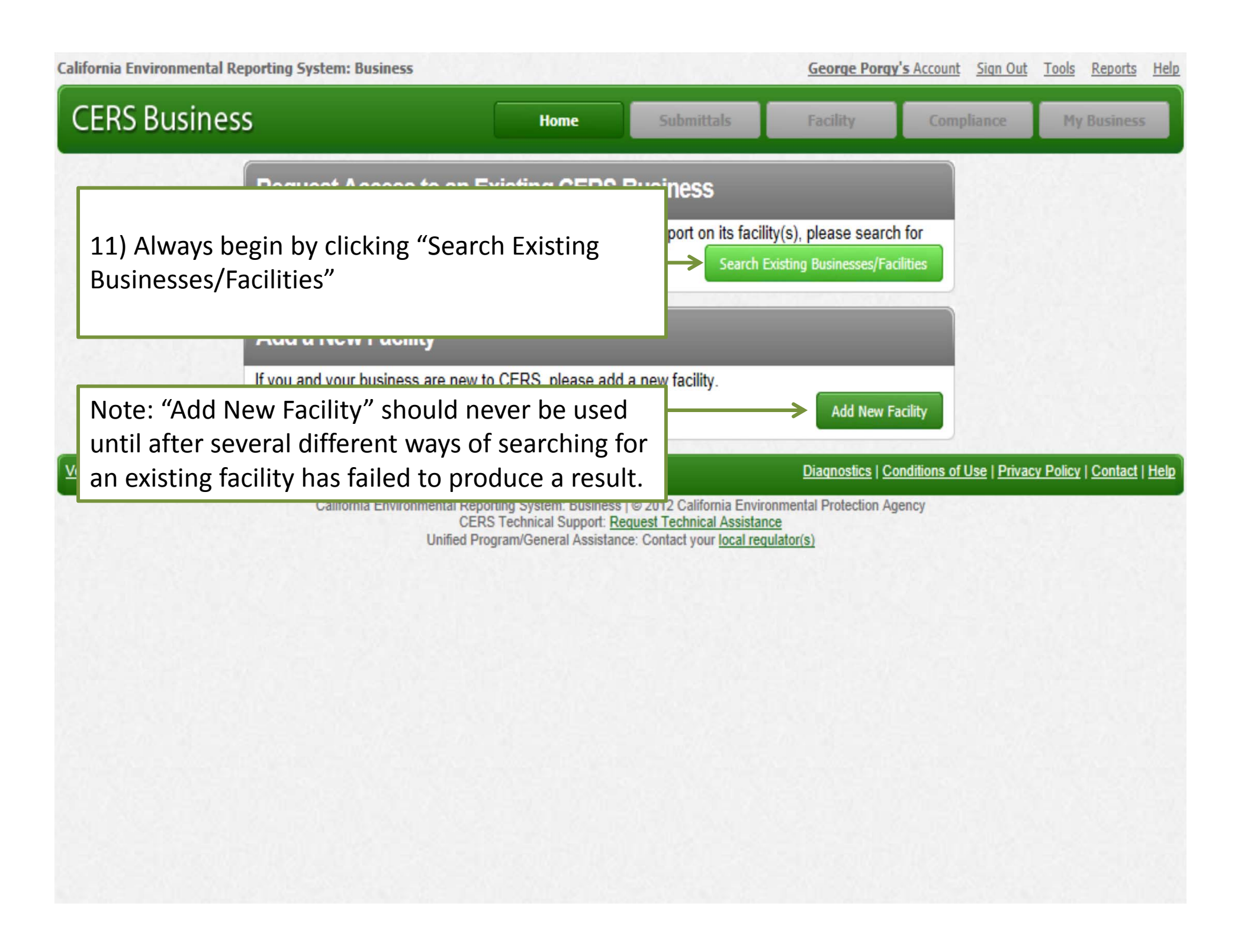

| lifornia Environmental Report                                    | ing System: Business                                                          | 1. S. C. 1. 2. 14                                                          |                                                                                                 | George Porgy                                                    | ' <mark>s Account</mark> Sign Ou        | <u>t Tools Reports He</u>        |
|------------------------------------------------------------------|-------------------------------------------------------------------------------|----------------------------------------------------------------------------|-------------------------------------------------------------------------------------------------|-----------------------------------------------------------------|-----------------------------------------|----------------------------------|
| CERS Business                                                    |                                                                               | Home                                                                       | Submittals                                                                                      | Facility                                                        | Compliance                              | My Business                      |
| Tools: Business/C<br>Home » Tools » CERS Bu                      | Organization Listing                                                          |                                                                            |                                                                                                 |                                                                 |                                         |                                  |
| Search Businesses in CE Organization Code  Facility Name CERS ID | RS<br>Business Name @<br>Facility Address @<br>5825<br>City @<br>Commerce     | ZIP Code<br>90040                                                          | 2) Enter searc<br>Search."                                                                      | ch criteria ar                                                  | nd click                                |                                  |
|                                                                  | Enter your search o                                                           | criteria abo                                                               | ve and select 1                                                                                 | the Search b                                                    | utton                                   |                                  |
| ersion 2.10.0089   Enhancements                                  | <u>CERS Central</u><br>California Environmental Repor<br>CERS<br>Unified Prog | ting System: Busines<br>Technical Support: <u>F</u><br>ram/General Assista | s   © 2012 California Envir<br>Request Technical Assistar<br>nce: Contact your <u>local rec</u> | Diagnostics   Co<br>onmental Protection Ag<br>nce<br>gulator(s) | onditions of Use   <u>Priv</u><br>Jency | <u>acy Policy   Contact   He</u> |
|                                                                  |                                                                               |                                                                            |                                                                                                 |                                                                 |                                         |                                  |

| fornia Environmental Reporting Syste                          | em: Business                                                                                                    |                                                                                                    | George Porgy                  | ' <mark>s Account</mark> Sign Out | <u>Tools Reports H</u> |
|---------------------------------------------------------------|----------------------------------------------------------------------------------------------------|----------------------------------------------------------------------------------------------------|-------------------------------|-----------------------------------|------------------------|
| ERS Business                                                  | Home                                                                                                    | Submittals                                                                                              | Facility                      | Compliance                        | My Business            |
| Tools: Business/Organ<br>Home » Tools » CERS Businesses       | ization Listing<br>Listing                                                                                                  |                                                                                                    |                               |                                   |                        |
| -Search Businesses in CERS                                    |                                                                                                    |                                                                                                    |                               |                                   |                        |
| Organization Code  Busi Facility Name Facil 582 CERS ID  City | ness Name @<br>ity Address @<br>5<br>@ ZIP Code @                                                                           |                                                                                                    | 13) C                         | lick "Reques                      | st Access."            |
| CON                                                           | Merce 90040                                                                                                    | arch Clear                                                                                              | Fanilities V Users            | V Created On V C                  | ommand                 |
|                                                               | Commerce CA                                                                                                    |                                                                                                    | 1                             | 3 7/27/2012 R                     | equest access          |
| Image: 1         Image: 1         Image: 1         Image: 1   | of1 ▶ №                                                                                                    |                                                                                                    |                               | Displa                            | ying items 1 - 1 of 1  |
| rsion 2.10.0089   Enhancements   CERS (                       | Central                                                                                                    |                                                                                                    | Diagnostics   Co              | nditions of Use   Privac          | y Policy   Contact   H |
| C                                                             | lifornia Environmental Reporting System: Business<br>CERS Technical Support: <u>Re</u><br>Unified Program/General Assistand | © 2012 California Environm<br><u>quest Technical Assistance</u><br>∞: Contact your <u>local requlat</u> | ental Protection Agi<br>or(s) | ency                              |                        |

| CERS Business       Home       Submittals       Facility       Compliance       My Business         Organization Access Request         Request Access to Existing Business/Organization         You need to be approved for access to the business/organization shown below before you can add/report on the facility below.       Image: Cers Business/Organization Name         Access Request will be sent to Joseph Cher (Icho @fire.lacounty.gov).       Gevork Ter (GTer@fire.lacounty.gov)       Image: Cers Business (Organization Name         Phone Number and Title       You must provide a phone number, and you can optionally provide your Title.       Image: Phone Number (Required)       Image: Submit Submit | California Environmental Reporting System: Business                                                                                                    |                                            |               | George Porgy | s Account Sign Out | <u>Tools Reports Help</u> |
|----------------------------------------------------------------------------------------------------|----------------------------------------------------------------------------------------------------|--------------------------------------------|---------------|--------------|--------------------|---------------------------|
| Organization Access Request         Request Access to Existing Business/Organization         You need to be approved for access to the business/organization shown below before you can add/report on the facility below.         CERS Business/Organization Name LACoFD HHMD         Access Request will be sent to Joseph Choi ( <u>icho_@fire.lacounty.gov</u> ). Gevork Ter ( <u>GTer@fire.lacounty.gov</u> ).         Phone Number and Title         You must provide a phone number, and you can optionally provide your Title.         Phone Number (Required)         323 890 4072         (e.g., (999) 999-9999 x123)         Title (Optional)         Cheif Environmental Mar                                                                                                    | CERS Business                                                                                                    | Home                                       | Submittals    | Facility     | Compliance         | My Business               |
| Prequest Access to Existing Business/Organization         You need to be approved for access to the business/organization shown below before you can add/report on the facility below.         CERS Business/Organization Name LACOFD HHMD         Access Request will be sent to Joseph Chor (icho @fire.lacounty.gov), Gevork Ter (GTer@fire.lacounty.gov)         Phone Number and Title         You must provide a phone number, and you can optionally provide your Title.         Phone Number (Required)         323 890 4072         (e.g., (999) 999-9999 x123)         Title (Optional)         Cheif Environmental Mar                                                                                                    | Organization Access Request                                                                                                    |                                            |               |              |                    |                           |
|                                                                                                    | Request Access to Existing Business/Organization         You need to be approved for access to the business/organization         add/report on the facility below.         CERS Business/Organization Name         LACoFD HHMD         Access Request will be sent to         Joseph Choi (icho @fire.lacounty.gov), Gevork Ter         (GTer@fire.lacounty.gov)         Phone Number and Title         You must provide a phone number, and you can optionally p         Phone Number (Required)         323 890 4072         (e.g., (999) 999-9999 x123)         Title (Optional)         Cheif Environmental Man | ation shown below b<br>provide your Title. | efore you can |              | 14) Click          | "Submit."                 |

Version 2.10.0089 | Enhancements | CERS Central

Diagnostics | Conditions of Use | Privacy Policy | Contact | Help

California Environmental Reporting System: Business | © 2012 California Environmental Protection Agency CERS Technical Support: <u>Request Technical Assistance</u> Unified Program/General Assistance: Contact your <u>local regulator(s)</u>

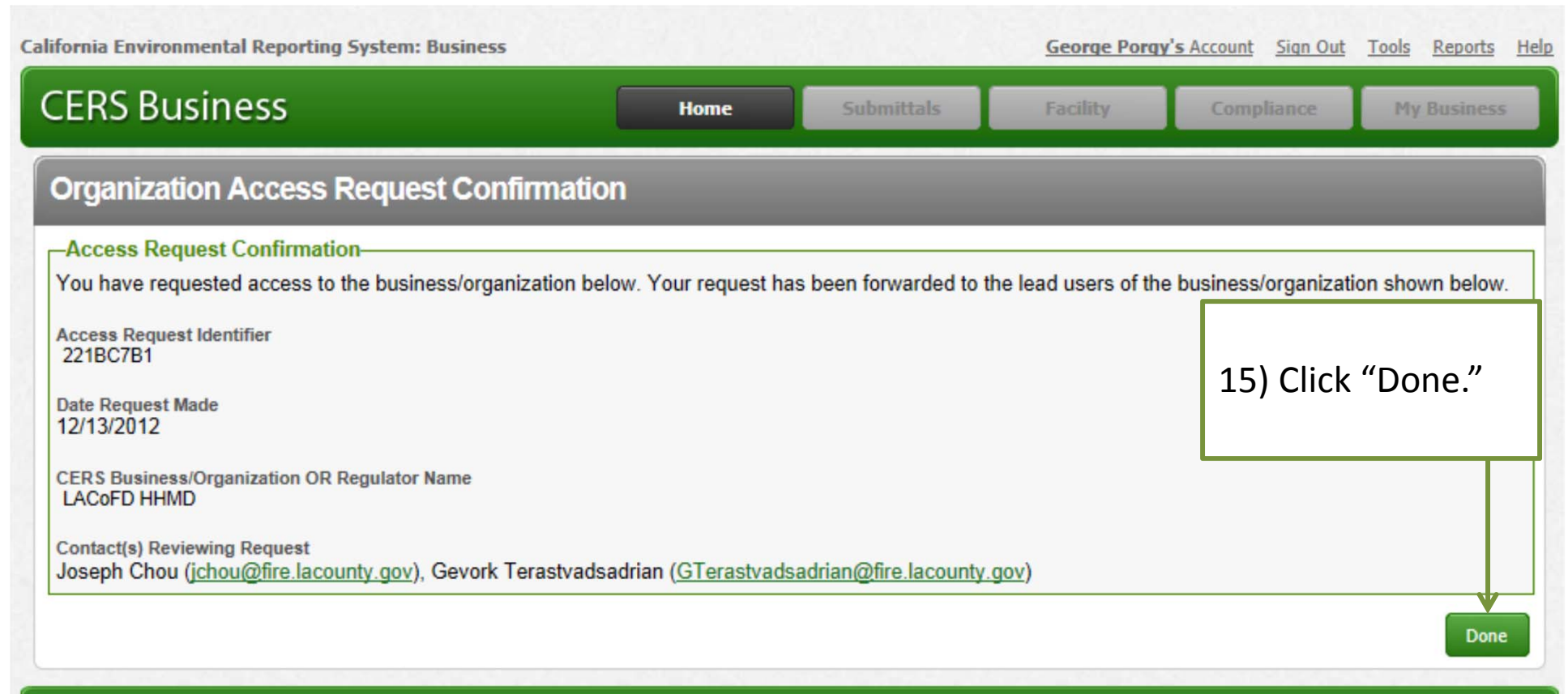

Version 2.10.0089 | Enhancements | CERS Central

Diagnostics | Conditions of Use | Privacy Policy | Contact | Help

California Environmental Reporting System: Business | © 2012 California Environmental Protection Agency CERS Technical Support: <u>Request Technical Assistance</u> Unified Program/General Assistance: Contact your <u>local regulator(s)</u>

| ifornia Environmental Reporting System: Business                                                                                                    | George Porgy's Account Sign Out Tools Reports                                                                                                    |  |  |  |  |
|----------------------------------------------------------------------------------------------------|----------------------------------------------------------------------------------------------------|--|--|--|--|
| ERS Business Hom                                                                                                    | Submittals Facility Compliance My Business                                                                                                    |  |  |  |  |
| TOOIS<br>Home » CERS Tools                                                                                                    |                                                                                                    |  |  |  |  |
| Inified Program Regulators Listing<br>A listing of contact information for all Unified Program Certified Unified Program Agencies<br>CUPAS) and Participating Agencies (PAs).<br>Business/Organization Listing<br>Gearch a listing of all businesses in CERS, and request access to your<br>usiness/organization.<br>Search Your Draft Submittals Replaced by Regulator Seeding<br>Gearch a listing of draft submittals that have been replaced by the regulator seeding | Upload Draft Inventory Data for Multiple Facilities in My Business<br>(Available Q2 2012)<br>Upload draft Hazardous Material Inventory for multiple facilities. You can choose to<br>overwrite or append your uploaded data to any existing draft inventories. |  |  |  |  |
| rocess.<br><u>ERS Chemical Library</u><br>iew, search, and download the chemical/material information available in the CERS<br>ihemical Library.<br><u>ERS Violation Library</u><br>iew, search, and download the violation information available in the CERS Violation<br>ibrary                                                                                                    | 16) Once the access request is sent to the regulator, you will be returned to this page. You can log out of your account and check your email for an access approval potification                                                                              |  |  |  |  |
| <u>Your Browser Software</u><br>CERS not quite looking right, or having other problems? Use this to page to identify your<br>prowser software before communicating with CERS Technical Support.                                                                                                    |                                                                                                    |  |  |  |  |
| rsion 2.10.0089   Enhancements   CERS Central                                                                                                    | Diagnostics   Conditions of Use   Privacy Policy   Contact   H                                                                                                    |  |  |  |  |
| California Environmental Reporting System:<br>CERS Technical Su<br>Unified Program/General                                                                                                    | Business   © 2012 California Environmental Protection Agency<br>pport: Request Technical Assistance<br>Assistance: Contact your local regulator(s)                                                                                                    |  |  |  |  |

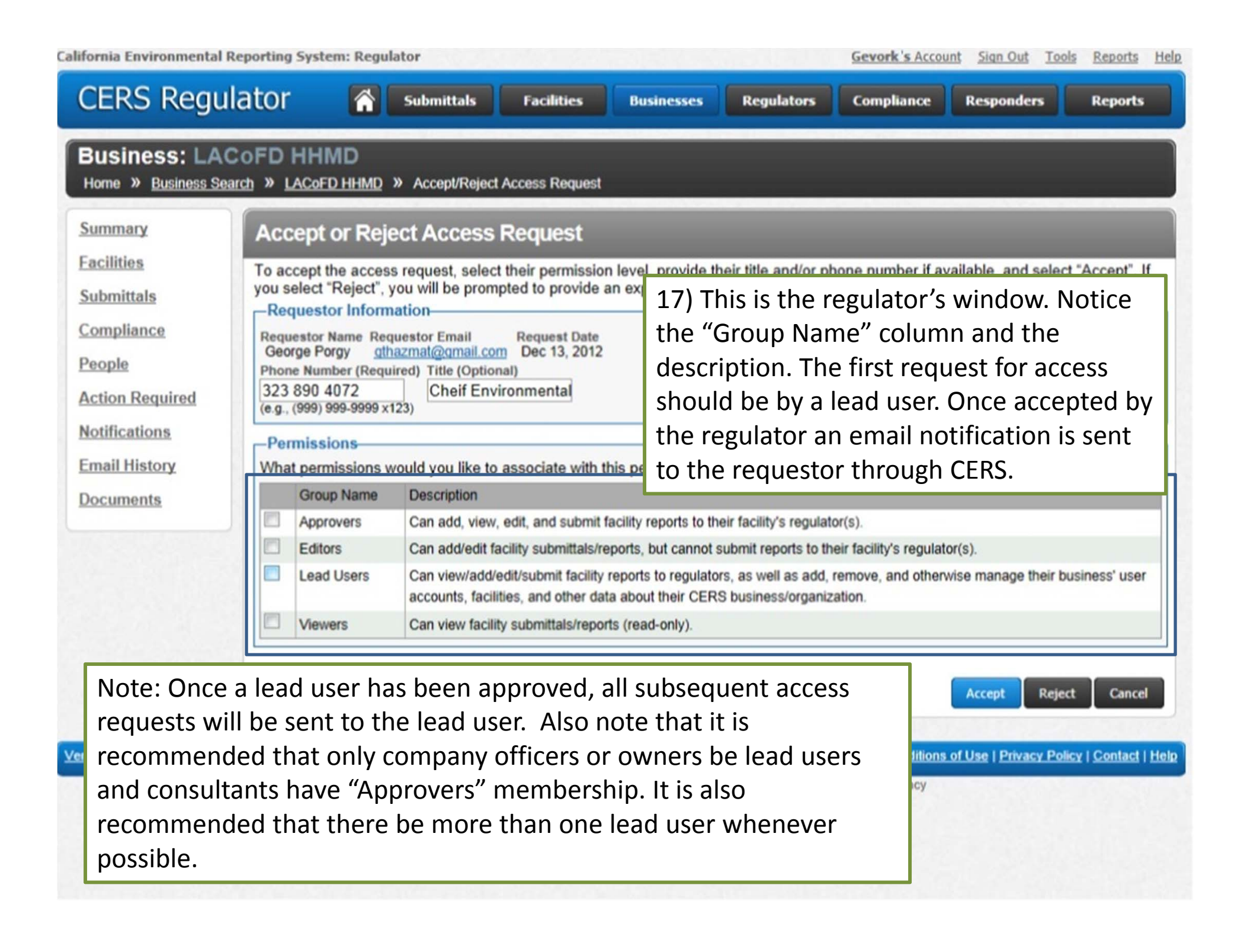

| POSE | 8                    |                                                                                                    |                        |
|------|----------------------|----------------------------------------------------------------------------------------------------|------------------------|
|      |                      | Automated Messaging. Business Access Request for LACoFD HHMD (Commerce, CA) Acce                                                                                                    | pted - George Porgy, Y |
|      |                      | ←                                                                                                    | activate your CERS     |
|      |                      |                                                                                                    | th colors and themes   |
|      | □ ☆ □ <sup>OSE</sup> | State Farm - Save Up To \$480 - You can save \$480 on auto insurance with State Farm®. Get A Quote                                                                                                    | d mail from Yahoo!,    |
| 6    |                      | Business Access Request for LACoFD HHMD (Commerce, CA) Accepted                                                                                                    | e The days of needi    |
|      |                      | CERS Automated Messaging - DO NOT REPLY <cers@calepa.ca.gov><br/>to me r</cers@calepa.ca.gov>                                                                                                    |                        |
|      |                      | George Porgy,                                                                                                    |                        |
|      |                      | Your request for access to business LACoFD HHMD (Commerce, CA) has been accepted by Gevork Terastvadsadrian on December 13, 2012                                                                                                |                        |
|      |                      | This is an automated email sent from the CERS System. Please DO NOT REPLY.                                                                                                    | _                      |
|      |                      | This is a courtesy email sent to you from the California Environmental Reporting System <a href="http://cers.calepa.ca.gov/">http://cers.calepa.ca.gov/</a> <a href="http://cers.calepa.ca.gov/">http://cers.calepa.ca.gov/</a> |                        |
|      |                      |                                                                                                    |                        |

18) This is the email notification. You can go to <u>http://cers.calepa.ca.gov</u> and log on.

| California Environmental Reporting System: B                                                                                                    | isiness                                                                                                    | The second second                                   | George Porgy                                                                 | y's Account Sign Out                                       | Tools Reports Hel                                                        |  |
|----------------------------------------------------------------------------------------------------|----------------------------------------------------------------------------------------------------|-----------------------------------------------------|------------------------------------------------------------------------------|------------------------------------------------------------|--------------------------------------------------------------------------|--|
| CERS Business                                                                                                    | Home                                                                                                    | Submittals                                          | Facilities                                                                   | Compliance                                                 | My Business                                                              |  |
| Home: LACoFD HHMD                                                                                                    |                                                                                                    |                                                     |                                                                              |                                                            | ۵                                                                        |  |
| Common Tasks                                                                                                    |                                                                                                    |                                                     |                                                                              |                                                            | 8                                                                        |  |
| START<br>START<br>Submittal<br>CERS will help walk you<br>through the forms and<br>documents required for<br>your previously added<br>facility(s). | Add Facility<br>If you are new to CERS, or must<br>add new facility(s), the Add<br>Facility pages will ensure you get<br>started correctly! | You can all people in y need to vie facility report | Users<br>low/manage other<br>your business who<br>ew or edit your<br>orting. | Contac<br>Regula<br>Find cont<br>for your fir<br>regulator | ct Your Local<br>ator(s)<br>tact information<br>facility's local<br>(s). |  |
| Facilities                                                                                                    |                                                                                                    |                                                     |                                                                              |                                                            | Add Facility 🗵                                                           |  |
| Facility Name                                                                                                    |                                                                                                    | Y Address                                           |                                                                              | Ƴ Last Submi                                               | ittal Y CERS ID Y                                                        |  |
| Start / Edit Submittal HMMD Commerce                                                                                                    | acility                                                                                                    | 5825, commerce 9004                                 | 0                                                                            |                                                            | <u>10397320</u>                                                          |  |
| Action Required (None)                                                                                                    | 19) You are now rea                                                                                                    | dy to begin th                                      | e                                                                            |                                                            | 8                                                                        |  |
| Notifications for my Business submittal process. Thi                                                                                               |                                                                                                    | is concludes the first                              |                                                                              | View All                                                   |                                                                          |  |
| Message                                                                                                    | presentation in the series. Please refer to                                                                                                 |                                                     | refer to                                                                     | Occurred On                                                |                                                                          |  |
| New Facility HMMD Commerce Facility wa                                                                                                    | the next presentation in the series on                                                                                                    |                                                     | s on                                                                         |                                                            | Dec 12, 2012                                                             |  |
| Image 1 10 ■ Page 1 of 1                                                                                                    | Starting, Editing and Making a Submittal.                                                                                                   |                                                     |                                                                              | Displaying items 1 - 1 of 1                                |                                                                          |  |

Version 2.10.0089 | Enhancements | CERS Central

Diagnostics | Conditions of Use | Privacy Policy | Contact | Help

California Environmental Reporting System: Business | © 2012 California Environmental Protection Agency CERS Technical Support: <u>Request Technical Assistance</u> Unified Program/General Assistance: Contact your <u>local regulator(s)</u>